## Új Partner vagy Szervezet felvitele:

Partner: magán személy

Szervezet: cég

Pénzügyek/Beállítások menü

A lépéseket egyszer kell elvégezni, utána a kiírt tételekhez mindig hozzá kell rendelni a megfelelő befizetőt, ha számlát kér.

| Tárgyak Vizsgák Pénzügyek Információ Ügyintézés         |                                   |            |                                              |
|---------------------------------------------------------|-----------------------------------|------------|----------------------------------------------|
| > Beállítások                                           |                                   |            |                                              |
| Műveletek: Hozzáadás a kedvencekhez                     |                                   |            |                                              |
| Számlaszámok Partnerek Szervezetek Megosztás E-számla   | Automatikus teljesítés Diákhitel2 |            |                                              |
| Saját befizető szervezeteim                             |                                   |            | 🖺 🗏 🧷 🥐                                      |
| Műveletek: Új saját szervezet Saját szervezete elvétele |                                   |            | 1 Oldalméret 20 🔹                            |
| Név Típus Bankszámlaszám                                | Adószám                           | Cim        | Toriés                                       |
| Nincs találat                                           |                                   |            |                                              |
| Találatok száma10-0/0 (16 ms)                           |                                   | Műveletek: | Új saját szervezet Saját szervezete elvétele |

| Septedy   Sigd   Otatiédy   HalaTpénykyientés | • • • S D A |
|-----------------------------------------------|-------------|
|                                               |             |

Ha nincs a listában saját szervezet, akkor Új saját szervezet gomb.

A megjelenő ablakban a nagyítóra kattintva lehetőség van a listában keresni:

| Tendinányi rendezer                                                                                                   | nza - sosian appie (mu/soci(caxa) mucriper, escan                                                                           |                                                                                                    |                                                                                                    |                                       |                                                                                                    |       | Varga Lando - 0.7902               | (09.32) Xipisentia       |
|----------------------------------------------------------------------------------------------------|----------------------------------------------------------------------------------------------------|----------------------------------------------------------------------------------------------------|----------------------------------------------------------------------------------------------------|---------------------------------------|----------------------------------------------------------------------------------------------------|-------|------------------------------------|--------------------------|
| at adatok Tasulmäsyök<br>Aktualitäsök                                                                                 | Tárgyak Vizigák Pénzőgyek Információ<br>Beállítások<br>Niceletes Electroficies recommendation                               | Cgyintézés<br>Külső szervezetek                                                                                                    |                                                                                                    |                                       | - <u>-</u> +                                                                                                 | 7 C X |                                    |                          |
| ieptun okostelefunra<br>robalja ki az ingyenes Neptun<br>noblalkalmazást Andraid vagy<br>05 rendezerű okostelefonion. | Számlaszámok Partnerek Szervézetek He<br>Saját befizető szervezetelm                                                        | Műveletek: Új szervezet felvétele                                                                                                    | Keresés Név                                                                                                    | • Robert                              | Xeres<br>X Oldalméret 20                                                                                     |       |                                    | Dax.                     |
| Ozenetek 20 20<br>Heérkazett üzenetek (15)<br>Chaudott seretek                                                        | Microsofte (U) Solid Conversion (Solid Entravolution Control<br>New Topus<br>Micros (Solid)<br>Tabliete science (C) (20 ms) | Név     ABAÚJ TAKARÉK TAKARÉKSZÖVETKEZET     ABAÚJ TAKARÉK TAKARÉKSZÖVETKEZET     ABAÚJ TAKARÉK Takarékszövetkezet     Abaúj Tarúletejlesztési Örkormányzati     Szövetség     Abaújsztátó Város Polasrmesteri | Tipus Bankszámlaszám<br>Partnerszervezet<br>Partnerszervezet 1150011910001909<br>Partnerszervezet 5460014014001815 | Adöszám<br>10043622205<br>18423891205 | Cim<br>3849 Forró FŐ út<br>58.<br>3849 Forró Fő út<br>58.<br>3860 Encs Május<br>1. út 1.<br>3881 Abaúiszantó |       | Cim<br>Nievende - Of said Converse | Oldalmérati 20<br>Taclés |
|                                                                                                    |                                                                                                    | Hivatala<br>ABAUJSZÁNTÓI MEZŐGAZDASÁGI<br>SZAKKEPZŐ ISKOLA<br>ABEMAX KFT                                                                                                    | Partnerszervezet Partnerszervezet Partnerszervezet Dectnerszervezet                                                | 15349/58205                           | Beke út 51.<br>3561 Felsőzsolca<br>MESTER U.11.<br>3529 Miskolc                                              |       |                                    |                          |
| Kedverit funkciok                                                                                                    |                                                                                                    | ACCELL-HUNLAND KFT<br>ADEPTUS Mérnöko, Építőiperi és<br>Kereskedelmi Rt.                                                                                                    | Partnerszervezet<br>Partnerszervezet 1150009210001356                                                              | 11898872-2-<br>05                     | 10.<br>5091 Tószeg<br>PARKOLÓ TÉR 1.<br>3525 Miskolc<br>Szepessy Pál u. 3-5.                                 | 0     |                                    |                          |
| Kedvenc förumok 🛛 🔀                                                                                                   |                                                                                                    | ADEPTUS Mérnöki, Építőipari és<br>Kereskedelmi ZRL<br>ADŐ KONTAKT KÍL                                                                                                    | Partnerszervezet 1150009210001356<br>Partnerszervezet                                                              | 11898872205                           | 3525 Miskolc<br>Szepessy Pál u. 3-<br>5.<br>10731 Budapest<br>Garay út 16. Fsz.<br>em. 4. ajtó               | 0.    |                                    |                          |
| Concernance (Street State)                                                                                            |                                                                                                    | Vissza                                                                                                    |                                                                                                    |                                       |                                                                                                    |       |                                    |                          |

A találatok közül válassza ki a sor végén lévő keresztnél a megfelelőt:

|            | Kü | lső szervezetek                             |                  |                         |                   | ?                                    | c*    |
|------------|----|---------------------------------------------|------------------|-------------------------|-------------------|--------------------------------------|-------|
|            |    |                                             |                  |                         |                   | 🗎 🗏 🕈                                | Ł     |
|            |    |                                             | Ker              | resés Név 🔹             | Robert            | Keresé                               | 5     |
|            | Mi | lveletek: Új szervezet felvétele            |                  |                         |                   | 1 Oldalméret 20                      | •     |
| s elvétele | Ŧ  | Név 🔺                                       | Tipus            | Bankszámlaszám          | Adószám           | Cim                                  |       |
| _          |    | Robert Bosch Elektronika Kft.               | Partnerszervezet | 10800007642990190000000 | 0 11672953-2-     | 3000 Hatvan Robert                   |       |
|            |    | ROBERT BOSCH EN AND BODY S.                 | Partnerszervezet | 3                       | liválaszt         |                                      |       |
| _          |    | Robert Bosch Energy and Body Systems<br>Kft | Partnerszervezet |                         | 13065188-2-<br>05 | 3526 Miskolc Robert<br>Bosch park 3. |       |
|            |    | Robert Bosch Kft.                           | Partnerszervezet | 1080000754556003        | 10622618-2-<br>44 | 1103 Budapest<br>Gyömrői út 120      |       |
|            |    | Robert Bosch Power Tool Kft                 | Partnerszervezet | 10800007045300040000000 | 0 12746833244     | 3526 Miskolc Robert<br>Bosch park 1. |       |
|            | т  | lálatok száma:1-5/5 (296 ms)                |                  |                         | Műveletek:        | Új szervezet felvé                   | itele |
|            |    |                                             |                  |                         |                   |                                      |       |

Ha nem találja a listában az Önnek megfelelő szervezetet, akkor Új szervezet felvétele gomb

1. fel kell vinni a cég adatait, (a sárga mezők kitöltése kötelező)

2. a felvitt szervezet adatait el kell fogadtatni a Neptun csoporttal (<u>neptun@uni-miskolc.hu</u>), hogy megjelenjen a keresési listában

3. elfogadásról kapott értesítés után ennek a leírásnak megfelelően a Pénzügyek/Beállítások el kell végezni a saját szervezet felvételét.

| Új szervezet felvétele                                                                                                    |                  | ? 🖉 |
|----------------------------------------------------------------------------------------------------|------------------|-----|
| Szervezet adatok                                                                                                    |                  |     |
| <ul> <li>Név:</li> <li>Szervezet típusa:</li> <li>Felettes szervezet:</li> <li>Adószám:</li> <li>Bankszámlaszám:</li> </ul> | Partnerszervezet |     |
| Cím adatok                                                                                                    |                  |     |
| <ul> <li>◊ Ország:</li> <li>◊ Város:</li> <li>◊ Irányitószám:</li> <li>◊ Cím:</li> </ul>                                    | Magyarország v   |     |
| Mentés Vissza                                                                                                    |                  |     |

A Saját szervezetként rögzített Befizetőt minden olyan tételhez hozzá kell rendelni a befizetés előtt, amelynél a befizető nevére szeretnénk a számlát. Ha nincs befizető, akkor a hallgató saját nevére készül a számla.

Ha a hozzárendeléskor az Átutalásos számlát kérek jelölő Igaz értékű (van pipa), akkor a számla másnapra legenerálásra kerül, a Pénzügyek/Számlák menüből letölthető, és ez alapján az átutalás teljesíthető. Ha a befizetésről elegendő az elektronikus számla, akkor a jelölőt üresen kell hagyni.

| Befizető hozzárendelése                                     |                       |                                          |             |             | ? 🖻     |
|-------------------------------------------------------------|-----------------------|------------------------------------------|-------------|-------------|---------|
| üírt tétel                                                  |                       |                                          |             |             | * ह     |
| Jogcím neve                                                 |                       | Név                                      | Összeg      | Szolg.telj. | Státusz |
| GT GTKLABPS KOLTSEGTERI                                     | TES                   | 2019/20/1. Szakmai gyakorlat             | 175 000 HUF | 2019.07.17. | Aktív   |
| Találatok száma:1-1/1 (16 n                                 | is)                   |                                          |             |             |         |
| efizető adatai<br>Befizető típusa:<br>Befizető:<br>Adószám: | Szer<br>Joyso<br>2474 | vezet  vezet safety Systems Hungary Kft. |             |             |         |
| Cím:<br>Átutalásos számlát kéreki                           | 3516                  | ö Miskolc Joyson út 1. (S: ▼             |             |             |         |
| Atatalasos szannat kerek.                                   |                       |                                          |             |             |         |
|                                                             |                       |                                          |             |             |         |
|                                                             |                       |                                          |             |             |         |
|                                                             |                       |                                          |             |             |         |
|                                                             |                       |                                          |             |             |         |
|                                                             |                       |                                          |             |             |         |